Eceптi жүктеп алу жөнiндегi нұсқаулық bcc business-тегi серiктес кабинетi

bcc.business web-нұсқасы

1. bcc.business-ке кіріңіз:

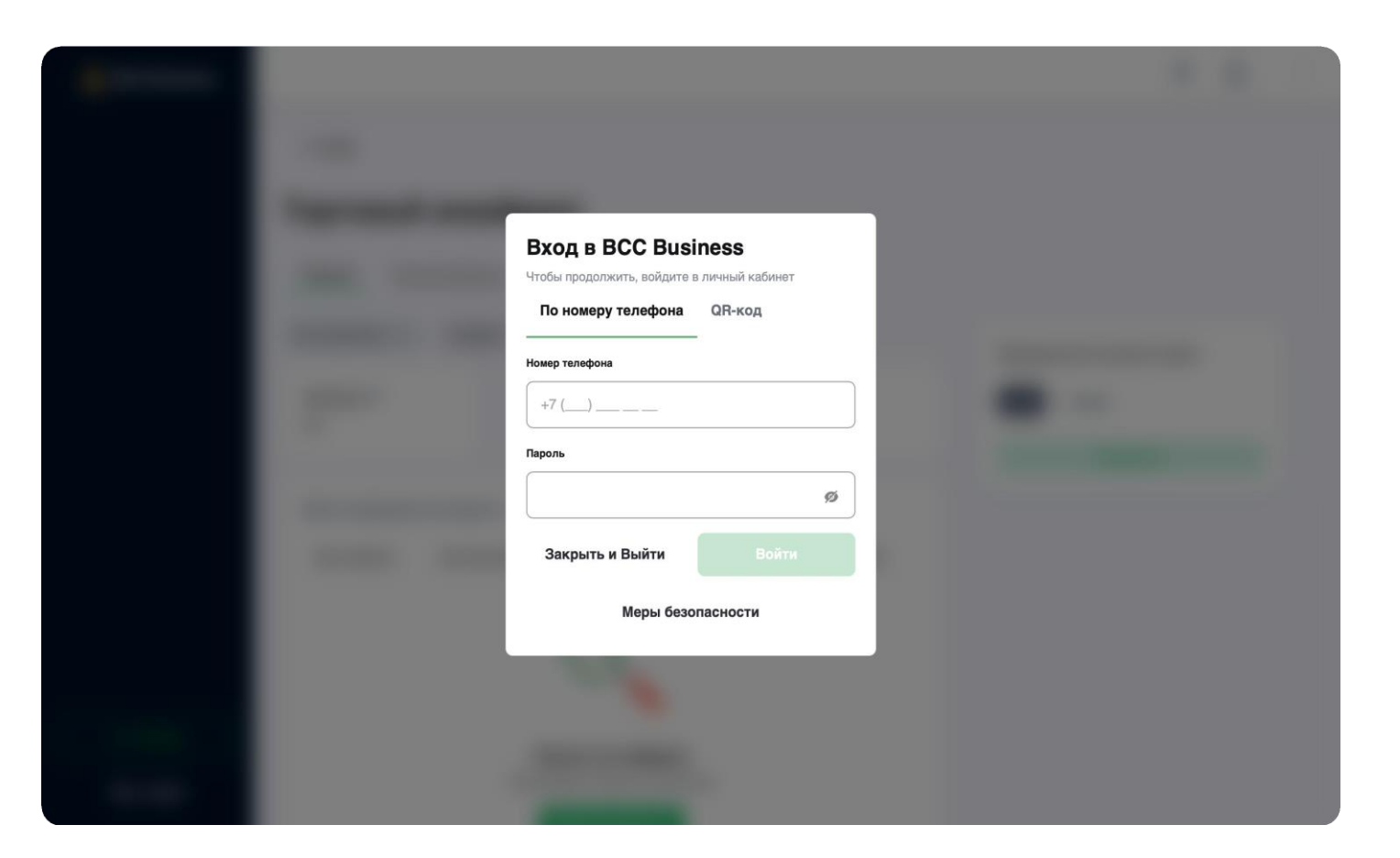

bcc.business web-нұсқасы

## 2. Серіктес кабинетіне өтіңіз:

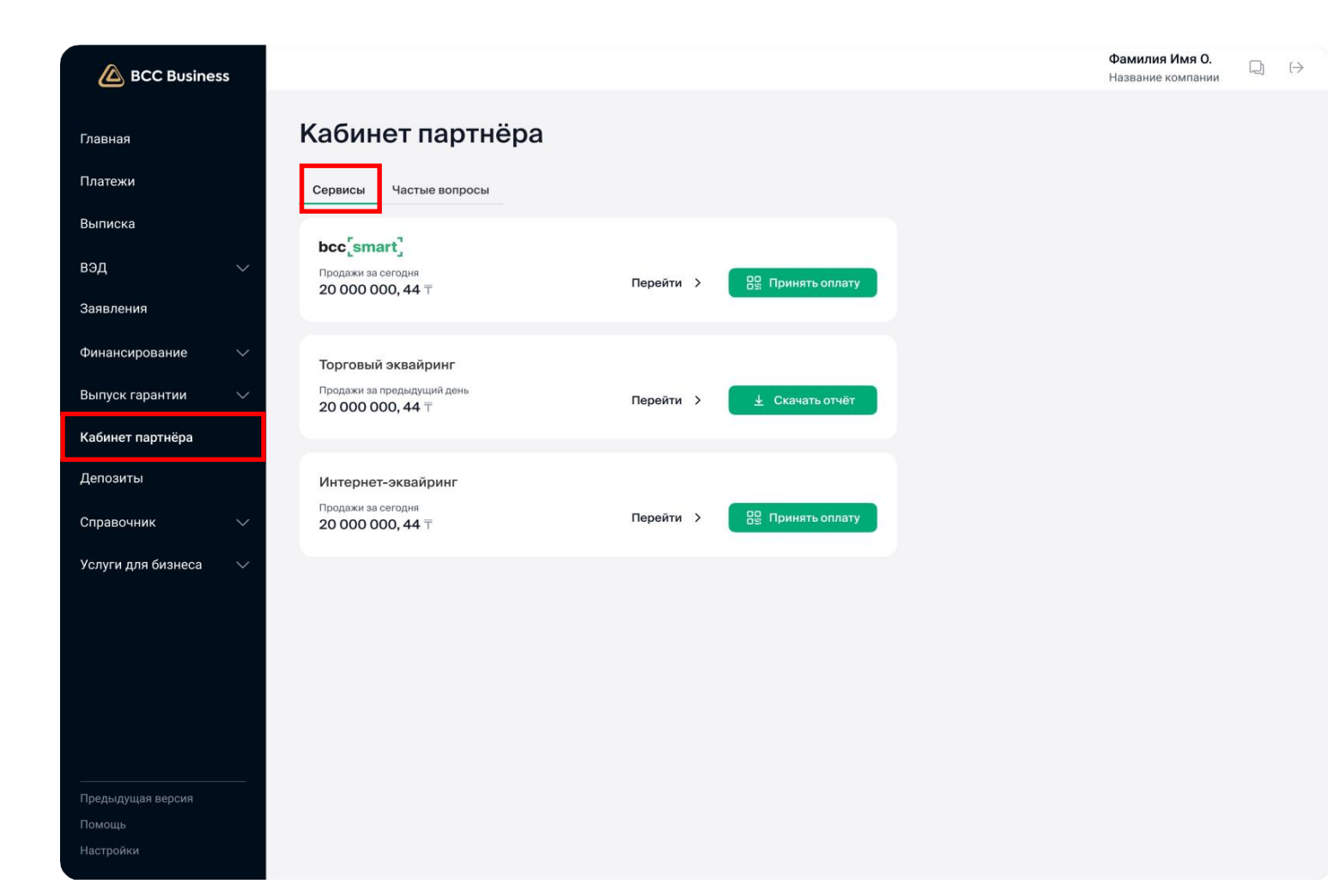

Есепті жүктеп алу үшін «Серіктес кабинеті» — «Сервистер» қосымша бетінде болу керек

bcc.business web-нұсқасы

3. «Сервистер» қосымша бетінде болу керек

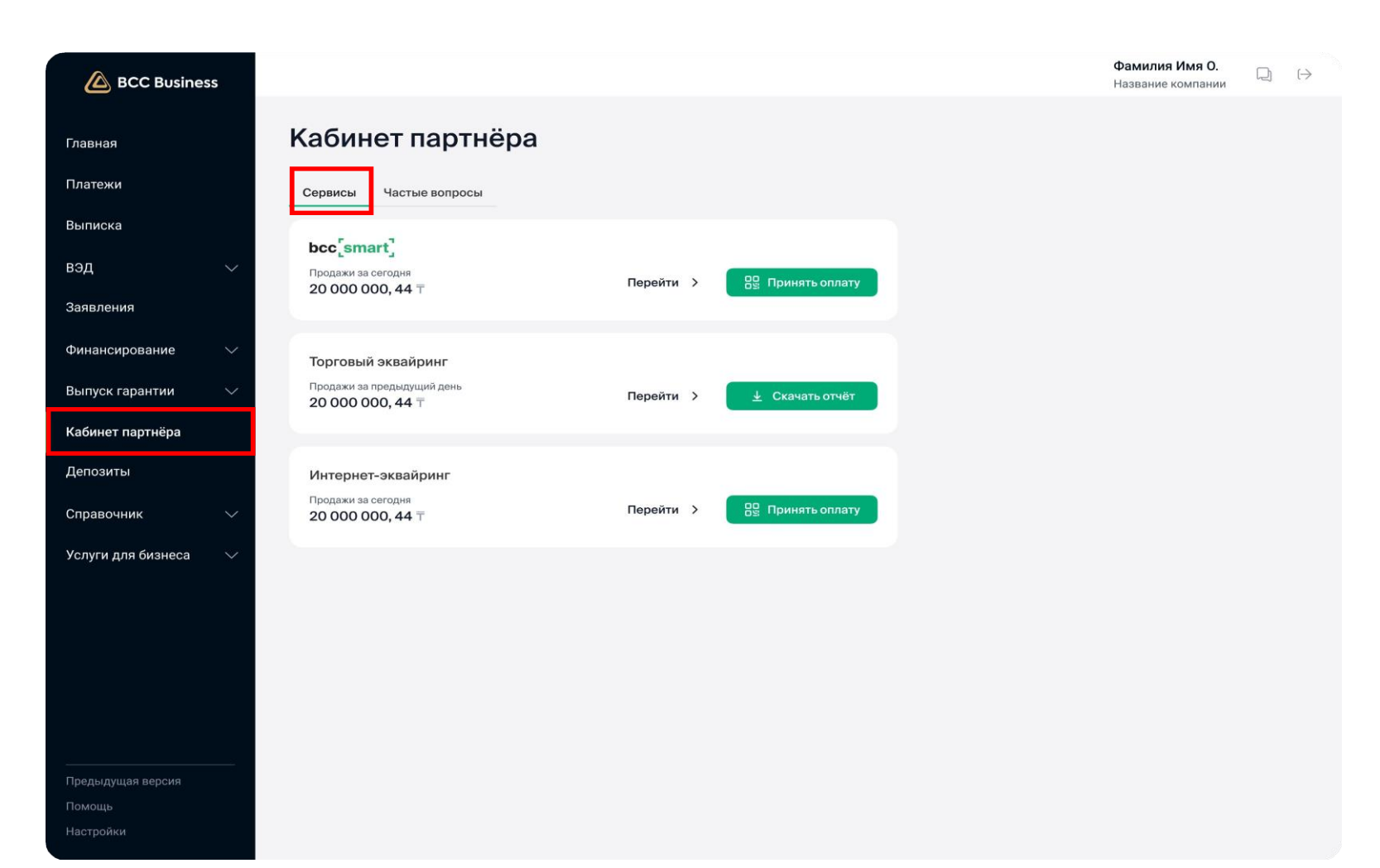

«Есепті жүктеп алу» батырмасын басыңыз

bcc.business web-нұсқасы

## 4. Бос ұяшықтарды толтырыңыз

| BCC Business       |                   |                                            |           |                  | Х Закрыть                             |         |
|--------------------|-------------------|--------------------------------------------|-----------|------------------|---------------------------------------|---------|
| Главная            | Каби              | інет партнёра                              |           |                  | Скачать отчёт                         | r       |
| Платежи            | Сервись           | и Частые вопросы                           |           |                  | <sup>Терминалы</sup><br>Все терминалы | ~       |
| Выписка            | bcc               | mart                                       |           |                  | <sub>Дата</sub><br>25.07.2024         |         |
| вэд                | Продажи<br>20 000 | и за сегодня<br>0 000, 44 ⊤                | Перейти > | Принять оплату   | Выберите формат от                    | іёта    |
| Заявления          |                   |                                            |           |                  | O PDF                                 |         |
| Финансирование     | Торгов            | зый эквайринг                              |           |                  | XLS                                   |         |
| Выпуск гарантии    | Продажи<br>20 000 | и за предыдущий день<br>О <b>000, 44</b> 〒 | Перейти > | 🛓 Скачать отчёт  |                                       |         |
| Кабинет партнёра   |                   |                                            |           |                  |                                       |         |
| Депозиты           | Интер             | нет-эквайринг                              |           |                  |                                       |         |
| Справочник         | Продажи           | и за сегодня<br>О 000, 44 Т                | Перейти > | 🖳 Принять оплату |                                       |         |
| Услуги для бизнеса | /                 |                                            |           |                  |                                       |         |
|                    |                   |                                            |           |                  |                                       |         |
|                    |                   |                                            |           |                  |                                       |         |
|                    |                   |                                            |           |                  |                                       |         |
|                    |                   |                                            |           |                  |                                       |         |
|                    | -                 |                                            |           |                  |                                       |         |
| Предыдущая версия  |                   |                                            |           |                  |                                       |         |
| Помощь             |                   |                                            |           |                  |                                       | Сканать |

Оң жақ бөлікте қосымша терезе ашылады

- терминалды таңдаңыз (бастапқы жай-күйі бойынша барлығы таңдалады)
- кезеңді/күнді таңдаңыз (бастапқы жай-күйі бойынша ағымдағы күн орнатылады)
- қажетті есеп форматын таңдаңыз

#### bcc.business web-нұсқасы

#### 5. Есепті жүктеңіз

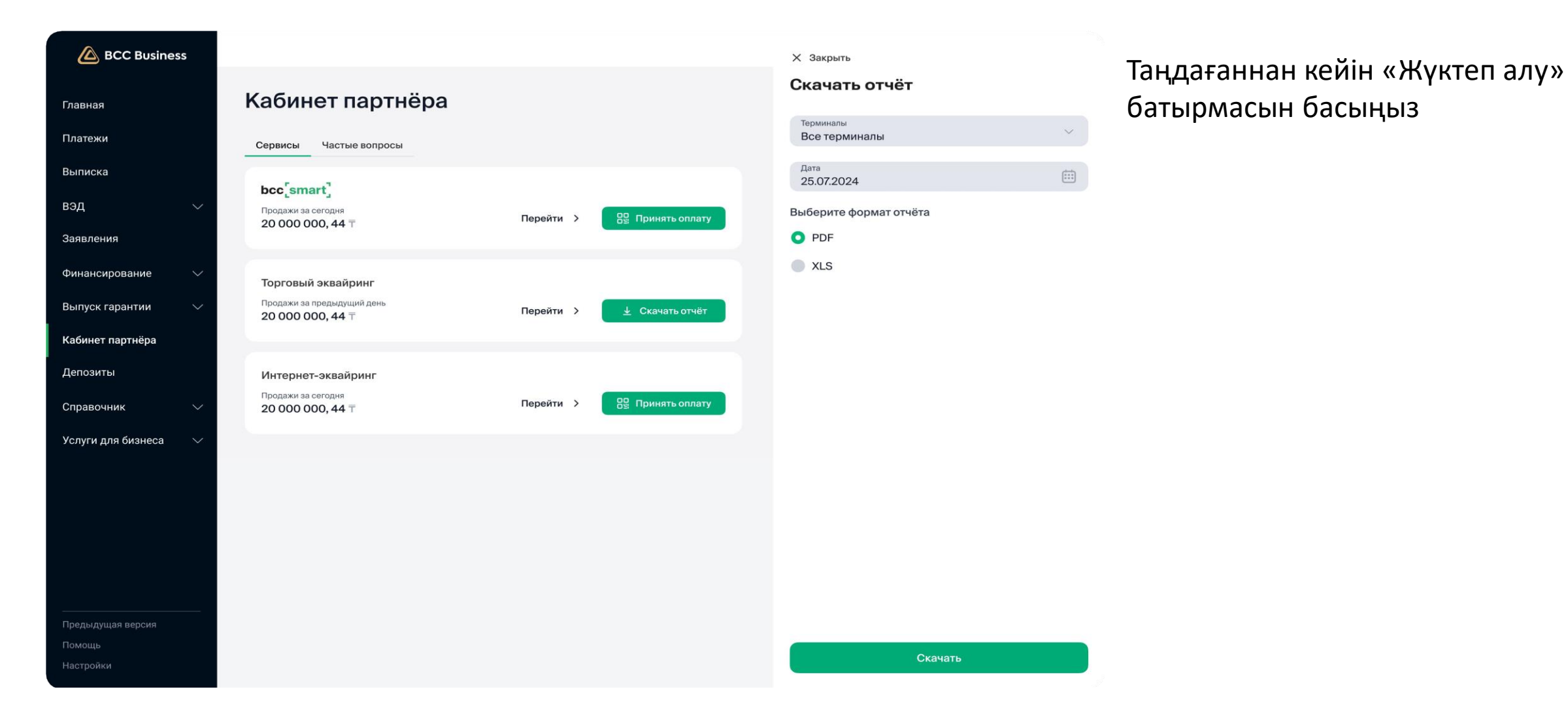

## bcc.business web-нұсқасы

## 6. Дайын

| BCC Business           |                                                                          | Х Закрыть                  |
|------------------------|--------------------------------------------------------------------------|----------------------------|
| Главная                | Кабинет партнёра                                                         | Скачать отчёт              |
| Платежи                | Сервисы Частые вопросы                                                   | Терминалы<br>Все терминалы |
| Выписка                | bcc <sup>*</sup> smart <sup>*</sup>                                      | Дата<br>25.07.2024         |
| вэд 🗸                  | Продажи за сегодня<br>20 000 000, 44 ⊤ Перейти > Вс Принять оплату       | Выберите формат отчёта     |
| Заявления              |                                                                          | • PDF                      |
| Финансирование 🗸       | Торговый эквайринг                                                       | XLS                        |
| Выпуск гарантии 🛛 🗸    | Продажи за предыдущий день<br>20 000 000, 44 ⊤ Перейти > 👱 Скачать отчёт |                            |
| Кабинет партнёра       |                                                                          |                            |
| Депозиты               | Интернет-эквайринг                                                       |                            |
| Справочник 🗸 🗸         | 20 000 000, 44 Т Перейти > ВВ Принять оплату                             |                            |
| Услуги для бизнеса 🛛 🗸 |                                                                          |                            |
|                        |                                                                          |                            |
|                        |                                                                          |                            |
|                        |                                                                          |                            |
|                        |                                                                          |                            |
| Предыдущая версия      |                                                                          | Отчёт загружен             |
| Помощь<br>Настройки    |                                                                          | CV0HATE                    |
|                        |                                                                          |                            |

#### Дайын! Есеп құрылғыңызға жүктелді

bcc.business web-нұсқасы

#### Есепті жүктеп алудың екінші тәсілі

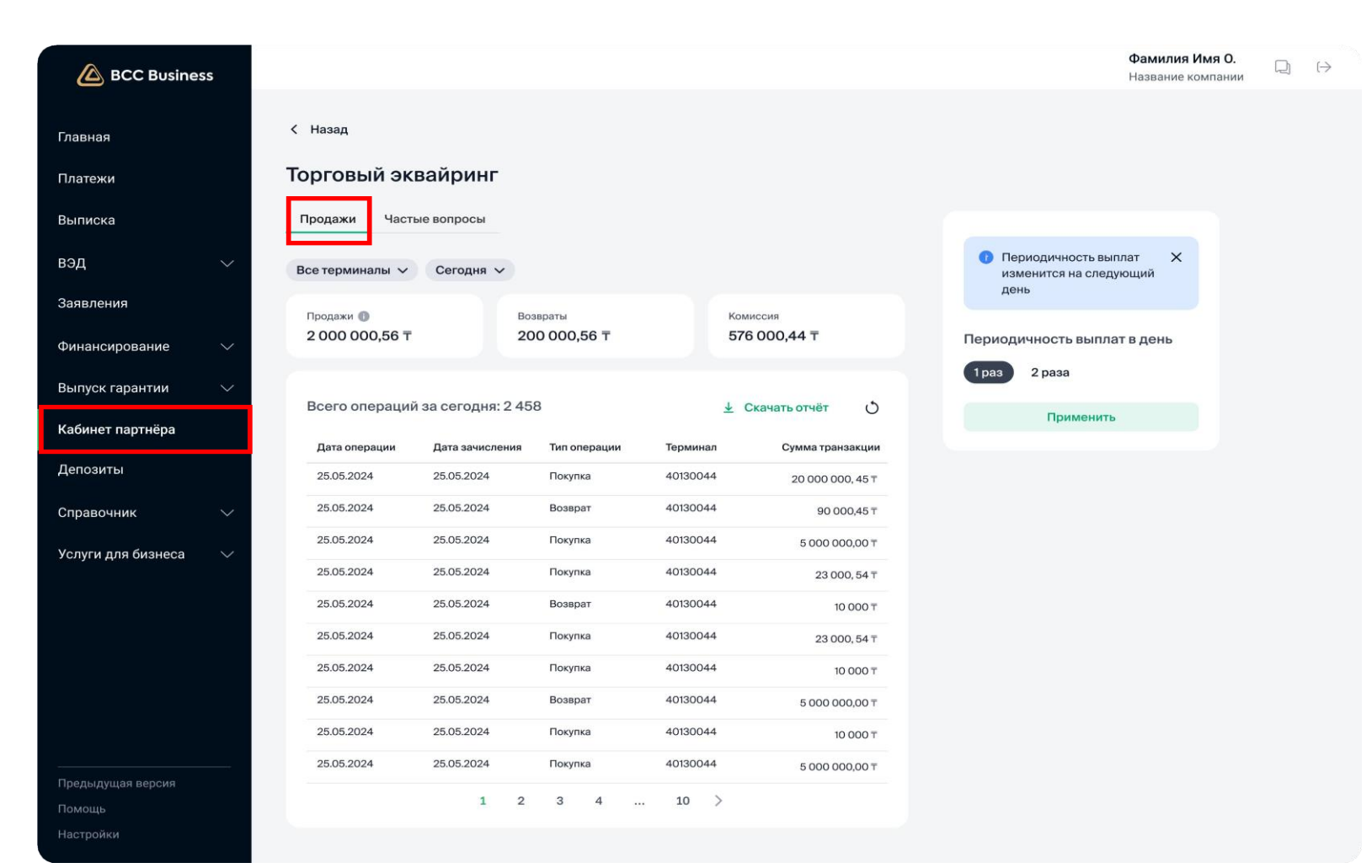

Есепті мәзірдің «Серіктес кабинеті» — «Сауда эквайрингі»— «Сатылымдар» қосымша бетінде жүктеп алуға болады

bcc.business web-нұсқасы

## 1. Есепті сатылымдар кестесінен жүктеп алу

| BCC Business                  |                                          |                           |                          | Фамилия Имя О.<br>Название компании □ □ →                                      | • Сатылымдар кестесінде «Есепті жүктеп алу» |
|-------------------------------|------------------------------------------|---------------------------|--------------------------|--------------------------------------------------------------------------------|---------------------------------------------|
| Главная<br>Платежи            | < <sub>Назад</sub><br>Торговый эквайринг |                           |                          |                                                                                | батырмасын табыңыз<br>• Батырманы басыңыз   |
| Выписка                       | Продажи Частые вопросы                   |                           |                          |                                                                                |                                             |
| вэд 🗸                         | Все терминалы 🗸 Сегодня 🗸                |                           |                          | <ul> <li>Периодичность выплат ×<br/>изменится на следующий<br/>день</li> </ul> |                                             |
| Заявления<br>Финансирование ∨ | Продажи 🕲<br>2 000 000,56 Т              | Возвраты<br>200 000,56 Т  | Комиссия<br>576 000,44 Т | Периодичность выплат в день                                                    |                                             |
| Выпуск гарантии 🗸 🗸           | Всего операций за сегодня:               | 2 458                     | 🛓 Скачать отчёт 🕐        | 1раз 2 раза<br>Применить                                                       |                                             |
| Кабинет партнера              | Дата операции Дата зачислен              | ния Тип операции Терминал | Сумма транзакции         |                                                                                |                                             |
| Депозиты                      | 25.05.2024 25.05.2024                    | Покупка 40130044          | 20 000 000, 45 T         |                                                                                |                                             |
| Справочник 🗸 🗸                | 25.05.2024 25.05.2024                    | Возврат 40130044          | 90 000,45 T              |                                                                                |                                             |
| Услуги для бизнеса 🛛 🗸        | 25.05.2024 25.05.2024                    | Покупка 40130044          | 5 000 000,00 T           |                                                                                |                                             |
|                               | 25.05.2024 25.05.2024                    | Покупка 40130044          | 23 000, 54 T             |                                                                                |                                             |
|                               | 25.05.2024 25.05.2024                    | Возврат 40130044          | 10 000 T                 |                                                                                |                                             |
|                               | 25.05.2024 25.05.2024                    | Покупка 40130044          | 23 000, 54 T             |                                                                                |                                             |
|                               | 25.05.2024 25.05.2024                    | Возврат 40130044          | 10 000 T                 |                                                                                |                                             |
|                               | 25.05.2024 25.05.2024                    | Покупка 40130044          | 10 000 T                 |                                                                                |                                             |
|                               | 25.05.2024 25.05.2024                    | Покупка 40130044          | 5 000 000,00 T           |                                                                                |                                             |
| Помощь                        | 1                                        | 2 3 4 10 >                |                          |                                                                                |                                             |
| Настройки                     |                                          |                           |                          |                                                                                |                                             |

#### bcc.business web-нұсқасы

#### 2. Бос ұяшықтарды толтырыңыз

| BCC Busine         | ss     |                 |                 |              |               |                  | Х Закрыть                  |
|--------------------|--------|-----------------|-----------------|--------------|---------------|------------------|----------------------------|
| Главная            |        | < Назад         |                 |              |               |                  | Скачать отчёт              |
| Платежи            |        | Торговый эке    | зайринг         |              |               |                  | Терминалы<br>Все терминалы |
| Выписка            |        | Продажи Часть   | не вопросы      |              |               |                  | Дата<br>25.07.2024         |
| вэд                | $\sim$ | Все терминалы 🗸 | Сегодня 🗸       |              |               |                  | Выберите формат от         |
| Заявления          |        | Продажи 🕕       | В               | озвраты      | Kon           | лиссия           | O PDF                      |
| Финансирование     | $\sim$ | 2 000 000,56 ₸  | 2               | 00 000,56 ⊤  | 57            | 6 000,44 〒       | XLS                        |
| Выпуск гарантии    | $\sim$ | Воого опораций  | 22 00F05042 2 4 | 59           |               |                  |                            |
| Кабинет партнёра   |        | Дата операции   | Дата зачисления | Тип операции | ⊻<br>Терминал | Скачать отчет    |                            |
| Депозиты           |        | 25.05.2024      | 25.05.2024      | Покупка      | 40130044      | 20 000 000, 45 T |                            |
| Справочник         | $\sim$ | 25.05.2024      | 25.05.2024      | Возврат      | 40130044      | 90 000,45 T      |                            |
| Услуги для бизнеса | $\sim$ | 25.05.2024      | 25.05.2024      | Покупка      | 40130044      | 5 000 000,00 T   |                            |
| , and the second   |        | 25.05.2024      | 25.05.2024      | Покупка      | 40130044      | 23 000, 54 ⊤     |                            |
|                    |        | 25.05.2024      | 25.05.2024      | Возврат      | 40130044      | 10 000 T         |                            |
|                    |        | 25.05.2024      | 25.05.2024      | Покупка      | 40130044      | 23 000, 54 T     |                            |
|                    |        | 25.05.2024      | 25.05.2024      | Покупка      | 40130044      | 10 000 T         |                            |
|                    |        | 25.05.2024      | 25.05.2024      | Возврат      | 40130044      | 5 000 000,00 T   |                            |
|                    |        | 25.05.2024      | 25.05.2024      | Покупка      | 40130044      | 10 000 T         |                            |
|                    |        | 25.05.2024      | 25.05.2024      | Покупка      | 40130044      | 5 000 000,00 ⊤   |                            |
| Помощь             |        |                 | 1 2             | 3 4          | 10 >          |                  |                            |
|                    |        |                 |                 |              |               |                  |                            |

| Терминалы     |   |
|---------------|---|
| Все терминалы | ~ |
| Дата          |   |
| 25.07.2024    |   |

#### Оң жақ бөлікте қосымша терезе ашылады

- терминалды таңдаңыз (бастапқы жай-күйі ٠ бойынша барлығы таңдалады)
- кезеңді/күнді таңдаңыз (бастапқы жай-күйі ٠ бойынша ағымдағы күн орнатылады)
- қажетті есеп форматын таңдаңыз

#### bcc.business web-нұсқасы

#### 3. Есепті жүктеп алыңыз

| BCC Busines        | ss     |                 |                 |              |          |                  | Х Закрыть                  |
|--------------------|--------|-----------------|-----------------|--------------|----------|------------------|----------------------------|
| Главная            |        | < Назад         |                 |              |          |                  | Скачать отчёт              |
| Платежи            |        | Торговый эке    | зайринг         |              |          |                  | терминалы<br>Все терминалы |
| Выписка            |        | Продажи Часть   | е вопросы       |              |          |                  | дата<br>25.07.2024         |
| вэд                | $\sim$ | Все терминалы 🗸 | Сегодня 🗸       |              |          |                  | Выберите формат отчёта     |
| Заявления          |        | Продажи 🚯       | в               | озвраты      | Kor      | инссия           | O PDF                      |
| Финансирование     | $\sim$ | 2 000 000,56 ₸  | 2               | 200 000,56 ⊤ | 57       | 6 000,44 ⊤       | XLS                        |
| Выпуск гарантии    | $\sim$ | Всего операций  | за сегодня: 2 4 | 58           | Ļ        | Скачать отчёт () |                            |
| Кабинет партнёра   |        | Дата операции   | Дата зачисления | Тип операции | Терминал | Сумма транзакции |                            |
| Депозиты           |        | 25.05.2024      | 25.05.2024      | Покупка      | 40130044 | 20 000 000, 45 T |                            |
| Справочник         | $\sim$ | 25.05.2024      | 25.05.2024      | Возврат      | 40130044 | 90 000,45 ₸      |                            |
| Услуги для бизнеса | $\sim$ | 25.05.2024      | 25.05.2024      | Покупка      | 40130044 | 5 000 000,00 T   |                            |
|                    |        | 25.05.2024      | 25.05.2024      | Покупка      | 40130044 | 23 000, 54 T     |                            |
|                    |        | 25.05.2024      | 25.05.2024      | Возврат      | 40130044 | 10 000 T         |                            |
|                    |        | 25.05.2024      | 25.05.2024      | Покупка      | 40130044 | 23 000, 54 T     |                            |
|                    |        | 25.05.2024      | 25.05.2024      | Покупка      | 40130044 | 10 000 T         |                            |
|                    |        | 25.05.2024      | 25.05.2024      | Возврат      | 40130044 | 5 000 000,00 T   |                            |
|                    |        | 25.05.2024      | 25.05.2024      | Покупка      | 40130044 | 10 000 T         |                            |
|                    |        | 25.05.2024      | 25.05.2024      | Покупка      | 40130044 | 5 000 000,00 ⊤   |                            |
| Помощь             |        |                 | 1 2             | 3 4          | . 10 >   |                  |                            |

# Таңдағаннан кейін «Жүктеп алу» батырмасын басыңыз

 $\sim$ 

::::

## bcc.business web-нұсқасы

## 4. Дайын

| 🙆 BCC Busines      | SS     |                 |                   |                |          |                  | Х Закрыть                  |      | Дайын! Есеп құрылғыңызға жүктелді |
|--------------------|--------|-----------------|-------------------|----------------|----------|------------------|----------------------------|------|-----------------------------------|
| Главная            |        | < Назад         |                   |                |          |                  | Скачать отчёт              |      |                                   |
| Платежи            |        | Торговый эк     | вайринг           |                |          |                  | Терминалы<br>Все терминалы | ~    |                                   |
| Выписка            |        | Продажи Част    | ые вопросы        |                |          |                  | Дата<br>25.07.2024         | :::) |                                   |
| вэд                | $\sim$ | Все терминалы 🗸 | Сегодня 🗸         |                |          |                  | Выберите формат отчёта     |      |                                   |
| Заявления          |        | Продажи 🚯       |                   | Возвраты       | к        | омиссия          | O PDF                      |      |                                   |
| Финансирование     | $\sim$ | 2 000 000,56 〒  |                   | 200 000,56 ₸   | 5        | 576 000,44 ⊤     | XLS                        |      |                                   |
| Выпуск гарантии    | $\sim$ | Всего операци   | й за сегодня: 2 4 | 458            | Ļ        | Скачать отчёт () |                            |      |                                   |
| Кабинет партнёра   |        | Дата операции   | Дата зачислени    | я Тип операции | Терминал | Сумма транзакции |                            |      |                                   |
| Депозиты           |        | 25.05.2024      | 25.05.2024        | Покупка        | 40130044 | 20 000 000, 45 T |                            |      |                                   |
| Справочник         | $\sim$ | 25.05.2024      | 25.05.2024        | Возврат        | 40130044 | 90 000,45 T      |                            |      |                                   |
| Услуги для бизнеса | $\sim$ | 25.05.2024      | 25.05.2024        | Покупка        | 40130044 | 5 000 000,00 T   |                            |      |                                   |
|                    |        | 25.05.2024      | 25.05.2024        | Покупка        | 40130044 | 23 000, 54 T     |                            |      |                                   |
|                    |        | 25.05.2024      | 25.05.2024        | Возврат        | 40130044 | 10 000 T         |                            |      |                                   |
|                    |        | 25.05.2024      | 25.05.2024        | Покупка        | 40130044 | 23 000, 54 ⊤     |                            |      |                                   |
|                    |        | 25.05.2024      | 25.05.2024        | Покупка        | 40130044 | 10 000 T         |                            |      |                                   |
|                    |        | 25.05.2024      | 25.05.2024        | Возврат        | 40130044 | 5 000 000,00 ₸   |                            |      |                                   |
|                    |        | 25.05.2024      | 25.05.2024        | Покупка        | 40130044 | 10 000 T         |                            |      |                                   |
|                    |        | 25.05.2024      | 25.05.2024        | Покупка        | 40130044 | 5 000 000,00 T   |                            |      |                                   |
| Предыдущая версия  |        |                 | 1                 | 234.           | 10 >     |                  | Отчёт загружен             | ×    |                                   |
| Настройки          |        |                 |                   |                |          |                  | Overiori                   |      |                                   |